# **Scientific Computing and Data Research Data Services**

# **Surveys in REDCap**

https://redcap.mountsinai.org

Cate Bauer-Martinez-REDCapAdministrator

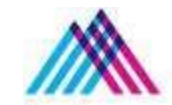

Icahn School of Medicine at **Mount** Sinai

# Introduction – Team Members

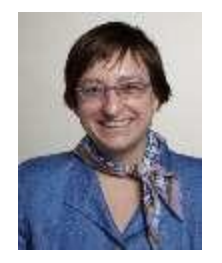

Patricia Kovatch Professor and Dean for Scientific Computing and Data

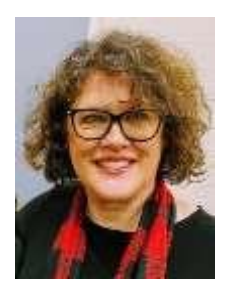

**Cate Bauer-Martinez** 

Senior REDCap Analyst

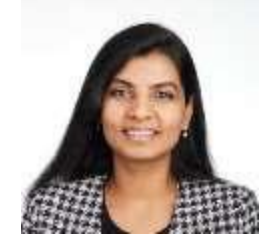

Ranjini Kottaiyan

Senior Director, Finance & Research Engagement

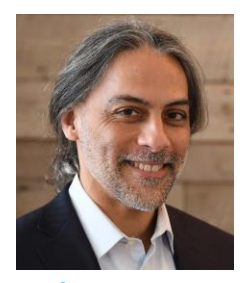

Raj Bose Director, Researcher Engagement

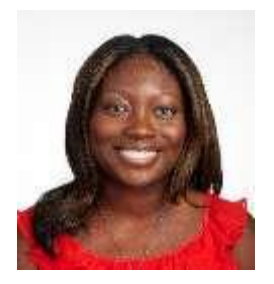

Priscilla Acquaye REDCap Analyst

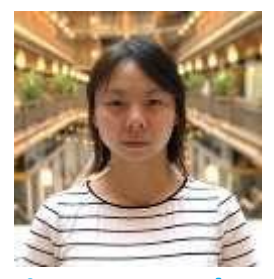

Jing Yang, PhD Applications Support Analyst

Mount Sinai, Surveys in REDCap - Intermediate Training

# Acknowledgements

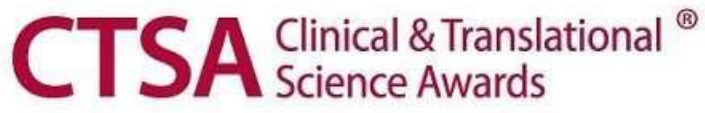

#### Acknowledge CTSA:

An acknowledgement of support from the Icahn School of Medicine at Mount Sinai and the Clinical and Translational Science Awards (CTSA) grant UL1TR004419 from the National Center for Advancing Translational Sciences should appear in a publication of any material, whether copyrighted or not, based on or developed with Mount Sinai-supported computing resources:

### Please use the following acknowledgement in your publications:

"This work was supported in part through the computational and data resources and staff expertise provided by Scientific Computing and Data at the Icahn School of Medicine at Mount Sinai and supported by the Clinical and Translational Science Awards (CTSA) grant ULTR004419 from the National Center for Advancing Translational Sciences."

### Acknowledge Scientific Computing and Data:

All publications must include the following language in the acknowledgments section:

"This work was supported in part through the REDCap resources and staff expertise provided by Scientific Computing and Data at the Icahn School of Medicine at Mount Sinai."

# **Your Publications**

### **Report publications to Scientific Computing and Data:**

All publications that resulted from Scientific Computing and Data resources and services, including Leaf and ATLAS, should be reported annually.

### To report your publications, submit them here: <u>https://redcap.link/a21haj0q</u>

For 20 or more publications, please email Maria Castro at mariajulia.castro@mssm.edu

# **REDCap at Mount Sinai**

<u>Research Electronic Data Capture</u> – It was created in 2004 at Vanderbilt University for the purpose of supporting a small group of researchers who needed a secure data collection tool

### Data resources and integration between existing systems

- Import clinical data into REDCap from Epic (over 1800 mapped fields)
  - -Basic Demographics
  - -Conditions/Problems list
  - -Medications
  - –Vital signs
  - -Laboratory Results (lab results where LOINC code is stored in Epic)
- -Submit requests to https://bit.ly/3guXoag
- ► We host more than 10,000 databases, with over 18,000 active users
- Services for project building, data protection, support, and training

# **Creating a REDCapAccount**

### **Mount Sinai Users:**

Mount Sinai faculty, students and staff can log into REDCap using their regular Mount Sinai username and password here: <u>https://redcap.mountsinai.org</u>

#### **External Users:**

For external collaborators without Mount Sinai credentials, the PI or their delegate must request MountSinai credentials via SailPoint: <u>https://sailpoint.mountsinai.org/</u>

# **Digital Concierge Service**

Virtual REDCap Office Hours: Wednesdays at 3:30pm to 4:30pm

-Open to all users

-Get help with specific project questions

Every Wednesday from 3:30 p.m. – 4:30 p.m. (ET): Click here to register and join

You can also get help with other services such as: DTP Academic Technology, HPC, MSDW, Self-service Cohort Query Tools, eRAP, Data Ark Data Commons, DTP Cybersecurity, and Levy Library Resources and Services

Additionally we plan on opening an extra day once a month to accommodate users who cannot attend on Wednesdays.

# Welcome!

Thank you for joining today! We are excited to present the **Surveys in REDCap** – Intermediate Level Presentation.

The goal is to familiarize you with the many survey features in REDCap.

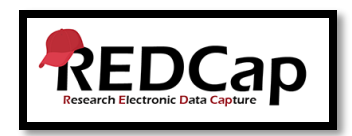

 If you are a new user to REDCap, you may want to check out the Introduction to REDCap presentation from February 2023, presented by my colleague, Priscilla Acquaye.

https://labs.icahn.mssm.edu/minervalab/rds/about-redcap/

 Disclaimer: Today's presentation will not cover everything about surveys in REDCap.

# Overview

# Surveys in REDCap

- Creating surveys
- REDCap Shared Library
- Survey settings
- Survey design
- Distributing surveys
- e-Consent Framework
- Demo
- Questions answered through Q&A feature

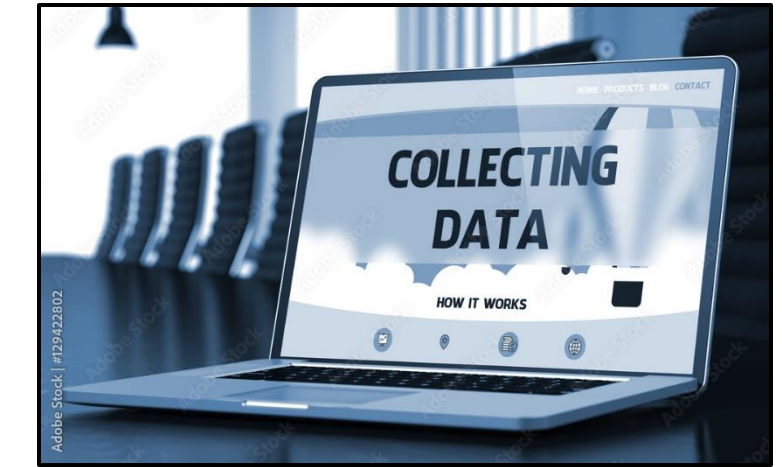

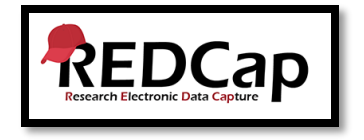

# **Surveys in REDCap**

► Use the REDCap survey feature when collecting data from study participants or respondents. No logging into REDCap.

**TIP**: If your study team is entering paper survey data in REDCap, you do not need to create a survey.

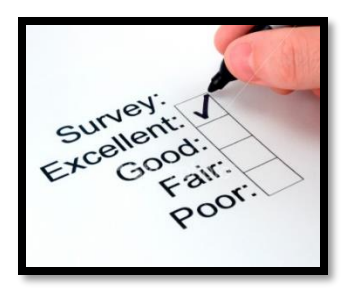

| Project types in<br>REDCap         | Count       |
|------------------------------------|-------------|
| Projects not<br>containing surveys | 3,868 (35%) |
| Projects<br>containing surveys     | 7,269 (65%) |

# **Create a survey in REDCap**

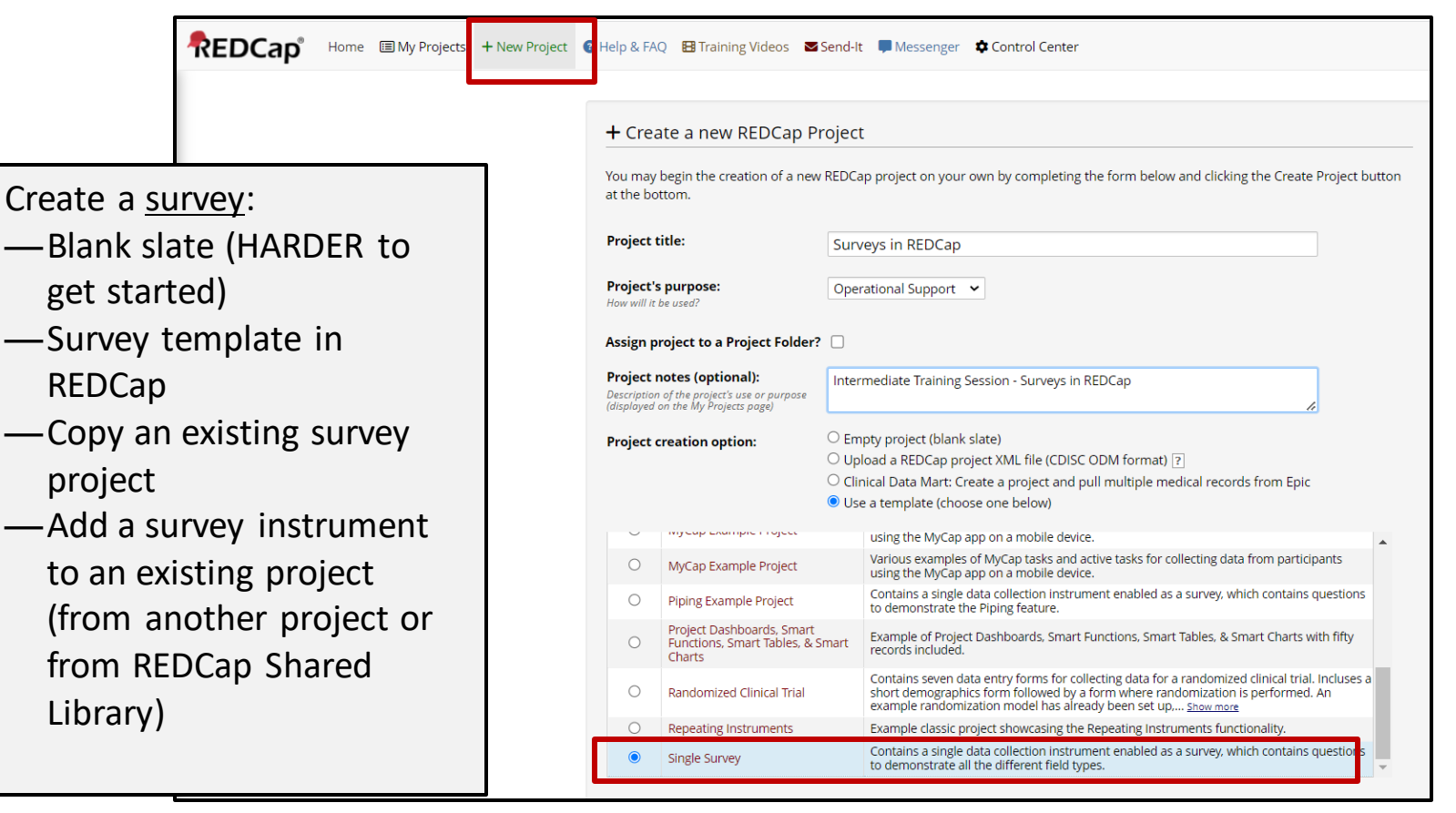

# Enabling instruments as surveys in a project The two-step process:

| Surveys in      | REDC                                                            | ap Training P            | roject PID 17947             |                             |                            |  |  |  |
|-----------------|-----------------------------------------------------------------|--------------------------|------------------------------|-----------------------------|----------------------------|--|--|--|
| A Project H     | lome                                                            | žΞ Project Setup         | 🗘 Other Functionality        | ၍ Project Revision History  | € Edit project settings    |  |  |  |
| Project status: | 🔑 Dev                                                           | velopment                |                              | Completed                   | steps 1 of 7               |  |  |  |
|                 | Mair                                                            | n project settings       |                              |                             |                            |  |  |  |
|                 | Disab                                                           | le 🕑 Use surveys         | in this project? ?           | E VIDEO: How to             | create and manage a survey |  |  |  |
| Complete!       | Enable OUse longitudinal data collection with defined events? ? |                          |                              |                             |                            |  |  |  |
| Not complete?   | Enab                                                            | le 🕒 🕒 Use the MyC       | ap participant-facing mobile | app? 🔲 Learn more about MyC | ap                         |  |  |  |
|                 | Mod                                                             | lify project title, purp | oose, etc.                   |                             |                            |  |  |  |

### Step 1

- Project Setup -> Use Surveys in the Project
- Training Video for Surveys
- Look for question marks for helpful guidance.

# Enabling instruments as surveys The two-step process:

| Surveys in RED                                                                     | Cap Training Pr                                                                            | roject PID 17947                                                                  |                                   |                                  |                                                            |                                  |                                                                      |          |
|------------------------------------------------------------------------------------|--------------------------------------------------------------------------------------------|-----------------------------------------------------------------------------------|-----------------------------------|----------------------------------|------------------------------------------------------------|----------------------------------|----------------------------------------------------------------------|----------|
| A Project Home                                                                     | žΞ Project Setup                                                                           | 🕑 Online Designer                                                                 | Data                              | Dictior                          | nary 🖪 Coo                                                 | lebook                           |                                                                      |          |
| Here <u>VIDEO: How to use to</u><br>The Online Designer w<br>NOTE: While in develo | <u>his page</u><br>rill allow you to make p<br>oment status, all field                     | Create snapshot of inst<br>project modifications to<br>changes will take effect i | ruments<br>fields and<br>mmediate | Last sni<br>data co<br>ely in re | apshot: never ?<br>Illection instru<br>al time.            | iments very easily               | using only your web browser.                                         |          |
| Data Collection<br>+ Create a new ins<br>Import a new ins<br>Upload instrument     | Instruments<br>rument from scratch<br>trument from the officia<br>nt ZIP file from another | il <u>REDCap Instrument Library</u><br>project/user or <u>external libr</u>       | :<br>aries                        | Form<br>References               | options:<br>orm Display Log<br>k to modify<br>vey settings | Survey opti                      | ons:<br>Queue   🍳 Auto Invitation options 🔹 🎤 Surve<br>Notifications | ey Login |
| Instrument nan                                                                     | ie                                                                                         |                                                                                   | Fields                            | View<br>PDF                      | Enabled as<br>survey                                       | nstrument actions                | Survey related options                                               |          |
| Demographics                                                                       |                                                                                            |                                                                                   | 8                                 | PoF                              | ۷ 🖉                                                        | Choose action $\bigtriangledown$ | Survey settings + Automated Invitations                              |          |

### Step 2

- Project Setup -> Online Designer -> Enable as survey
- Survey –related options

Survey Settings Automated invitations

# **REDCap Shared Library = Amazing Resource!**

| Surveys in F    | REDCap Training Project                                                                                                    | 7947                                                                                   |                                                        | Generalized Anxiety Disorder 7 Item (GA               | AD 7) Scale                                                                                                    |                                                                                       |                                                                                                    |  |
|-----------------|----------------------------------------------------------------------------------------------------|----------------------------------------------------------------------------------------|--------------------------------------------------------|-------------------------------------------------------|----------------------------------------------------------------------------------------------------|---------------------------------------------------------------------------------------|----------------------------------------------------------------------------------------------------|--|
|                 |                                                                                                    |                                                                                        |                                                        | Seliting existing record                              |                                                                                                    |                                                                                       |                                                                                                    |  |
|                 |                                                                                                    |                                                                                        |                                                        | Over the last 2 weeks, how often have you been bother | ed by the following problems?                                                                                   |                                                                                       |                                                                                                    |  |
| Project status: | Image: Second second second | tionality 🔊 Project Revision History                                                   | Edit project settings                                  | 1. Feeling nervous, anxious, or on edge               | <ul> <li>Not at all sure</li> <li>Several days</li> <li>Over half the days</li> <li>Nearly every day</li> </ul> |                                                                                       |                                                                                                    |  |
|                 | Main project settings Disable OUse surveys in this project? ?                                                                                                    | EB VIDEO: How to                                                                       | create and manage a survey                             | 2. Not being able to stop or control worrying         | <ul> <li>Not at all sure</li> <li>Several days</li> <li>Over half the days</li> <li>Nearly every day</li> </ul> | 1000                                                                                  |                                                                                                    |  |
| Not complete?   | Enable Ouse longitudinal data collectio<br>Enable Ouse the MyCap participant-fac<br>Modify project title, purpose, etc.                                                                                                    | n with defined events? ?<br>ing mobile app? <b>[]</b> <u>Learn more about MyC</u>      | ap                                                     | 3. Worrying too much about different things           | <ul> <li>Not at all sure</li> <li>Several days</li> <li>Over half the days</li> <li>Nearly every day</li> </ul> | PROMIS SF v2.0 - Phys Function 24a (PROM                                              | IS-HAQ)                                                                                                    |  |
|                 | Design your data collection instru                                                                                                    | ments & enable your surveys                                                            |                                                        | 4. Trouble relaxing                                   | O Not at all sure<br>O several days                                                                             | FINAL RESULTS T-score                                                                 | [                                                                                                    |  |
| Completel       | Add or edit fields on your data collection in<br>Opline Designer (opline method) or by upl                                                                                                    | nstruments (survey and forms). This may b<br>pading a Data Dictionary (offline method) | e done by either using the<br>You may then enable your |                                                       |                                                                                                    | Standard Error                                                                        |                                                                                                    |  |
| Not complete?   | Instruments to be used as surveys in the C<br>Download the current Data Dictionary<br>Go to Colline Designer or Colline Designer or Colline Designer Data I<br>Have you checked the <u>Check For Identifiers</u> pa                                                                                                    | Incline Designer, Quick links: <u>Download PDf</u>                                     | e of all instruments OR                                |                                                       |                                                                                                    | Are you able to dress yourself, including tying shoelaces and buttoning your clothes? | Without any difficulty     With a little difficulty     With some difficulty     With some difficulty     With much difficulty     Unable to do |  |
|                 | Learn how to use [1] Smart Variables / Pip                                                                                                    | ng @ Action Tags 🕂 Field Embedding                                                     | Special Functions                                      |                                                       |                                                                                                    | PFB26                                                                                 |                                                                                                    |  |
|                 |                                                                                                    |                                                                                        |                                                        |                                                       |                                                                                                    | Are you able to shampoo your hair?                                                    | Without any difficulty     With a little difficulty     With some difficulty                                                                    |  |

O Unable to do

reset vali

### REDCap Shared Library

Project Setup -> Design your data collection instruments & enable your surveys -> REDCap Instrument Library

- REDCap Shared Library contains instruments submitted by REDCap Consortium members. Many validated instruments can be found, including PROMIS. GAD-7, PHQ-9 and variations of Concomitant Medications and Adverse Events.
- 3700 + instruments in multiple languages

### **Survey Settings**

| Surveys in REDC                                                                       | ap Training Pr                                                                        | oject PID 17947                                                                        |                                 |                                   |                                              |                 |             |                                      |         |                        |              |
|---------------------------------------------------------------------------------------|---------------------------------------------------------------------------------------|----------------------------------------------------------------------------------------|---------------------------------|-----------------------------------|----------------------------------------------|-----------------|-------------|--------------------------------------|---------|------------------------|--------------|
| A Project Home                                                                        | žΞ Project Setup                                                                      | 🕑 Online Designer                                                                      | 👔 Data                          | Diction                           | ary 🛢 C                                      | odebook         |             |                                      |         |                        |              |
| B <u>VIDEO: How to use th</u><br>The Online Designer wi<br>NOTE: While in develop     | <u>nis page</u><br>Il allow you to make j<br>ment status, all field                   | Create snapshot of instr<br>project modifications to fi<br>changes will take effect in | uments<br>ields and<br>mmediate | Last sna<br>data co<br>ely in rea | apshot: never [<br>llection inst<br>al time. | ?]<br>ruments v | ery easily  | using only you                       | r web   | b browser.             |              |
| Data Collection In<br>+ Create a new instr<br>Import a new instr<br>Upload instrument | nstruments<br>ument from scratch<br>ument from the officia<br>: ZIP file from another | l <u>REDCap Instrument Library</u><br>project/user or <u>external libra</u>            | aries                           | Form (<br>Reference)              | options:<br>orm Display Lo                   | S<br>ogic (     | Survey opti | ions:<br>Queue Autu<br>Notifications | ) Invit | ation options 🔹 🌔      | Survey Login |
| Instrument name                                                                       | 2                                                                                     |                                                                                        | Fields                          | View<br>PDF                       | Enabled as<br>survey                         | Instrumer       | nt actions  | Survey related                       | optio   | ons                    |              |
| Demographics                                                                          |                                                                                       |                                                                                        | 8                               | POF                               | ۷                                            | Choose a        | action 🗢    | Survey settin                        | gs H    | + Automated Invitation | s            |

- Survey Settings
- Use survey settings to determine how you wish to design your survey for maximum response and highest data quality.
- Don't rely on 'default' features in REDCap
- Crucial to review each section for best survey design

# **Survey Designs**

| Surveys in REDC                                                                     | ap Training Pr                                                                         | roject PID 17947                                                                        |            |                                 |                                                               |                                        |                                                   |                          |                  |
|-------------------------------------------------------------------------------------|----------------------------------------------------------------------------------------|-----------------------------------------------------------------------------------------|------------|---------------------------------|---------------------------------------------------------------|----------------------------------------|---------------------------------------------------|--------------------------|------------------|
| A Project Home                                                                      | ੱΞ Project Setup                                                                       | 🕑 Online Designer                                                                       | Data       | Dictio                          | nary 🗏 Co                                                     | odebook                                |                                                   |                          |                  |
| He Online Designer wi<br>NOTE: While in develop                                     | n <u>is page</u><br>Il allow you to make p<br>ment status, all field                   | Create snapshot of inst<br>project modifications to<br>changes will take effect         | fields and | Last sr<br>data co<br>ely in re | napshot: never [<br>ollection inst<br>eal time.               | ?<br>ruments very ea:                  | sily using only you                               | ur web browser.          |                  |
| Data Collection I<br>+ Create a new instr<br>Import a new instr<br>Upload instrumen | nstruments<br>ument from scratch<br>rument from the officia<br>t ZIP file from another | i <sup>l</sup> <u>REDCap Instrument Libran</u><br>project/user or <u>external lib</u> r | :<br>aries | Form<br>Q f                     | roptions:<br>Form Display Lo<br>ck to modify<br>rvey settings | Survey (<br>i≡Sun<br>Survey (<br>i≡Sun | options:<br>rey Queue 🛛 🍫 Au<br>vey Notifications | to Invitation options •  | ₽ Survey Login ] |
| Instrument name                                                                     | 2                                                                                      |                                                                                         | Fields     | View<br>PDF                     | Enabled as<br>survey                                          | Instrument actio                       | ns Survey related                                 | d options                |                  |
| Demographics                                                                        |                                                                                        |                                                                                         | 8          | POP                             | 2/                                                            | Choose action S                        | Survey setti                                      | ings + Automated Invitat | ions             |

► When it comes to surveys – one size does not fit all! Things to consider...

- Audience
- Anonymous
- Confidential
- Single or multiple surveys
- Different surveys for different respondents
- Survey distribution

# **Survey Distribution**

### ► How will you distribute the survey?

- Option 1: Public Survey link
  - Pros easy, anonymous, fast, send via Outlook, share as QR code
  - Cons open to all, limited options, bot attacks, limited tracking ability
- Option 2: Participant List
  - Pros send surveys through REDCap, reminders, tracking ability, easy interface
  - Cons not anonymous, requires email or phone numbers, no logic to customize survey distribution

### Option 3: Survey Queue

- Pros works well for multiple surveys, allows flexibility with survey distribution, use logic to determine survey order
- Cons logic can be challenging, may require more upfront testing, may be easier to use survey logic Survey Settings
- Option 4: Automated Survey Invitation (ASI)
  - Pros Automate your surveys, specify conditions when survey will be sent, customized to each respondent in your research project
  - Cons Complex, may be challenging to implement, logic can be challenging, may require more upfront testing, a simpler method may be easier for team

### e-Consent Framework in REDCap

► Electronic-Consent (e-Consent) is a platform for consenting research participants using a computer-based consent form.

- ▶ REDCap offers an optional e-Consent Framework in Survey Settings
  - Add a certification page at end of survey to confirm all information is correct
  - Stores a static copy of the e-consent pdf in the project's File Repository.
  - Access on computer, tablet, or mobile phone.

| e-Consent<br>Framework is                                         | Adudes end-of-survey certification & archival of PDF consent form) e-Consent Framework Options: e-Consent is sometimes required to include the consenting participant's name (and date of birth in some es) on the final consent form as extra documentation of their identity. Below you may select fields used to ture that info. You may also enter the current e-Consent version and e-Consent type for this form. The values the fields below will be automatically inserted into the footer of the PDF consent form that the participant will ew at the end the survey, after which that PDF 'hard-copy' will be archived in the File Repository. <u>Read more lifewater documents</u> |
|-------------------------------------------------------------------|----------------------------------------------------------------------------------------------------|
| Iocated in<br>Survey<br>Settings                                  | and e constant copios to ce cate of backs<br>onsent version: Version 1.0 e.g. 4<br>t name field: [icf_irstname "Participant's firs ✓<br>trame field unselected.<br>icf_irstname "Participant's last ✓<br>iei If you are using a single field to capture whole name, you may select it for either first/last name above while leaving<br>other name field unselected.<br>ional fields (these are not always necessary for e-Consent):<br>onsent type:e.g., Pediatric<br>e of birth field:select a field✓                                                                                                    |
| Force<br>Select<br>Summark<br>Summark<br>Summark<br>Signa<br>+ Se | e or britter tedu Serect a field                                                                                                    |

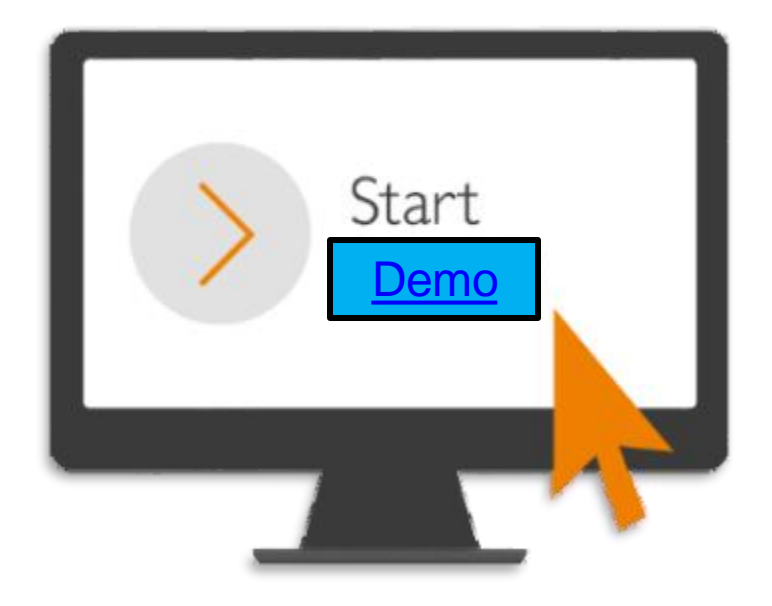

Mount Sinai, Surveys in REDCap - Intermediate Training

# **Thank You!**

Thank you for your time! We hope you enjoyed this presentation.

Please take a minute to complete a short survey to provide your feedback and help improve our services:

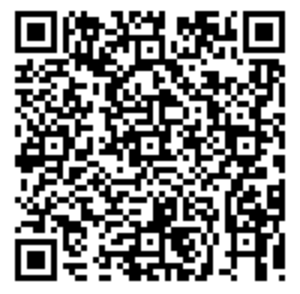

https://redcap.link/br58r17j

Mount Sinai, Surveys in REDCap - Intermediate Training